### ATR CALL BRIX スマーフォン版 (iOS、Android) 設定マニュアル

## <u>はじめに</u>

用意するもの

- ✓ インターネットに接続した PC
- ✓ スマートフォン

## <u>準備</u>

- PC で Web ブラウザ Internet Explorer 7 以上ので ATR CALL BIRX[<u>https://brix.lc.chubu.ac.ip/</u>]にアクセスする
  - 1. ATR CALL BIRX にログインする(Tora-net の ID とパスワード)
  - 2. ATR CALL BRIX のトップ画面のままにする

## <u>アプリケーションの設定</u>

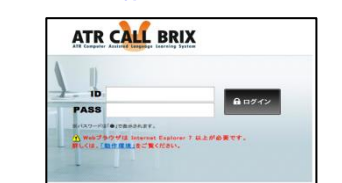

- スマートフォンから以下のアプリケーションからダウンロードする <u>ATR CALL BRIX for iOS-App Store</u> <u>ATR CALL BRIX for Android - Google Play</u> <u>\*インストールすると無料コンテンツが利用できるが、以下の設定を行うことにより PC 版と同じコースを学習することができる</u>
  スマートフォンの ATR CALL BRIX を起動する
  - をタップして起動させる
- 3 スマートフォンの ATR CALL BRIX にユーザー設定する
  - 3.1 図.1 ホーム画面 の"設定"をタップする
    - 図.2 設定 の"ユーザー情報" をタップする
    - ※iOSの利用者は入力した後は"Done"を必ず押すこと

| <i>ћ−</i> ⊿ <b>о</b>                    | 設定 💡                                                                | ** ユーザー情報 💽                    |
|-----------------------------------------|---------------------------------------------------------------------|--------------------------------|
| (英語の音の学習)<br>母音や子音の区別<br>8P01           | ユーザー領報 >                                                            | ATR CALL BRIXOURL              |
| 【単語学習】<br>単語訳: 英語→日本語                   | 著作種情報     >       データをクリアする     >                                   |                                |
| 【単語学器】<br>単語訳:日本語→英語                    | バージョン<br>1.35                                                       | 1.27-k<br>                     |
| <u>.</u>                                | 図 2. 設定                                                             | 米00時です<br><b>有効期限</b><br>米取得です |
| 図 1. ホーム画面                              |                                                                     | <b>A</b>                       |
| 3.2 ATR CALL BRIX (<br>https://brix.lc. | の URL をタップする (ユーメーN) URL入力<br>.chubu.ac.jp/を入力する ATR CALL BRIX OURL | 図 3. ユーザー情報                    |
| L                                       |                                                                     |                                |

- "ユーザー設定"をタップする
- 3.3 グループ ID をタップする
  - ① PC で ATR CALL BRIX のトップページ右上のうさぎさんの右側にある"グループ ID"を確認する

| ATR CALL BRIX<br>ATR Computer Assisted Lenguage Learning System O 学習時間: | * ログアウト<br>中部大学<br>・<br>のパインID :<br>・<br>有効期限 : | - |
|-------------------------------------------------------------------------|-------------------------------------------------|---|
| TOP クラス MyBRIX ピポートフォリオ                                                 |                                                 |   |

- ② スマートフォンでグループ ID を入力する
- **3.4** ログイン ID とパスワードは <u>Tora-net の ID とパスワード</u>を入力する
- 3.5 3.2, 3.3, 3.4 が入力し終えたら図.3 ユーザー設定 の"設定"をタップする

#### ※「いままでの設定を更新しますか」と聞かれた際は、OK をタップする

## <u>セットの取得</u>

1. アプリケーションのホーム画面で、学習する BRIX をタップする

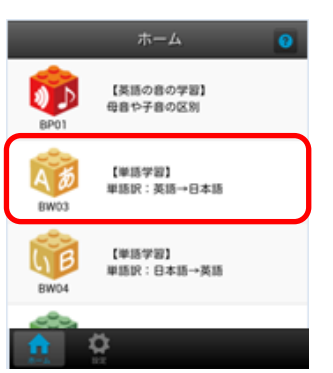

2. PCでスマートフォンで学習できるものを確認する

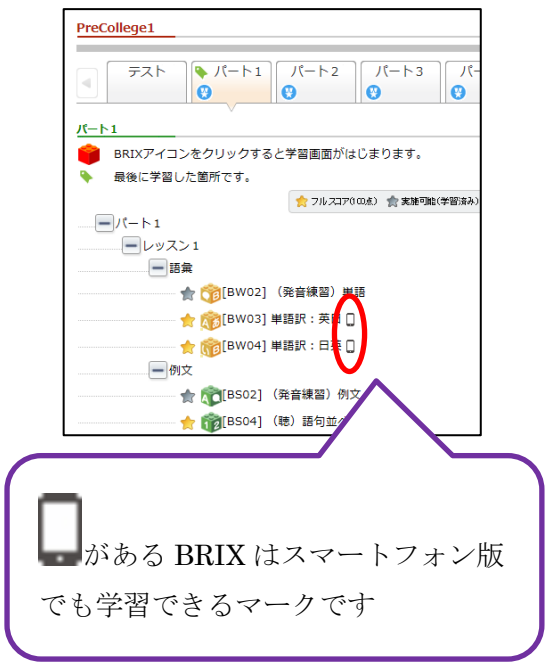

3. BRIXのホーム画面で、"セット取得"をタップする

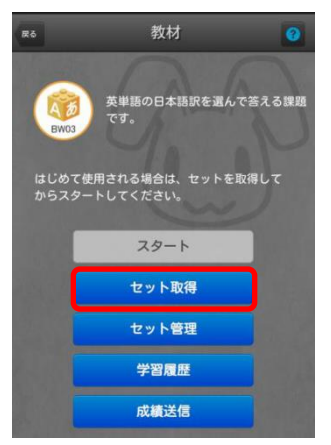

- 4. PC で確認したものをスマートフォンにセットを ダウンロードする
  - ※1 つの BRIX から5 レッスンまでセットが取得できる

| 数材          | セット取得 |    |   | 8 |
|-------------|-------|----|---|---|
| PreCollege1 |       |    |   |   |
| バート1[1]     |       | 0% | Ŧ |   |
| パート1[2]     |       | 0% | Ŧ |   |
| バート2[1]     |       | 0% | Ŧ |   |
| バート2[2]     |       | 0% | Ŧ |   |

5. ダウンロード終了後、"教材"をタップして BRIXホーム画面に戻る

|   | RM          | セット取得 |    | ?    |
|---|-------------|-------|----|------|
|   | PreCollege1 |       |    |      |
| l | パート1[1]     |       | 0% | DL済み |
| l | パート1[2]     |       | 0% | *    |

### 学習開始

1. "スタート"をタップする

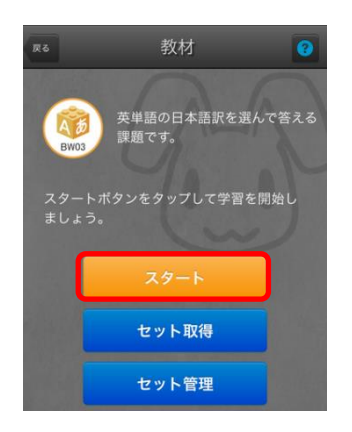

 ダウンロード後、学習可能なパートが表示される タップし、パート一覧を表示し、タップすると学習 できる

| 数材          | セット- | 一覧 |              | 8      |        |       |    |
|-------------|------|----|--------------|--------|--------|-------|----|
| PreCollege1 |      | セッ | <b>⊢−</b> ¶. | E      | BRIX一覧 |       | 3  |
|             |      | パー | - ト1[1]      |        |        |       | 0% |
|             |      | *  | レッスン         | 1-単語訳: | 英日     | <br>: | >  |
|             |      | ☆  | レッスン         | 1-単語訳: | 英日     | <br>: | >  |
|             |      | ☆  | レッスン         | 1-単語訳: | 英日     | :     | >  |
|             |      | ☆  | レッスン         | 2-単語訳: | 英日     | :     | >  |

# 成績送信

学習後は必ず BRIX のホーム画面に一番下にある"成績送信"タップする

※これを忘れると学習履歴に残らない

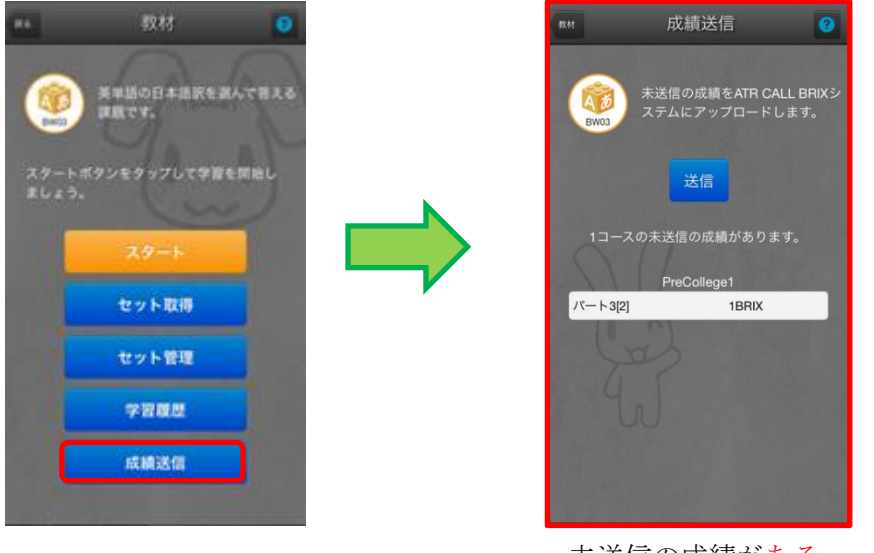

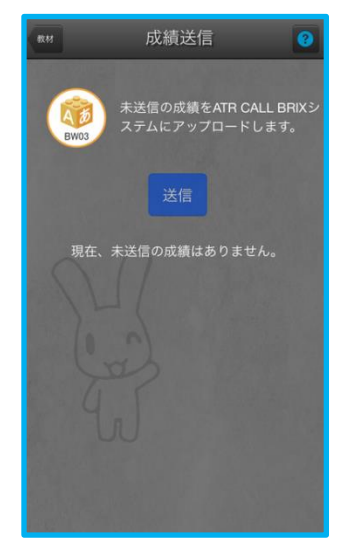

未送信の成績がある

未送信の成績がない

### セットの削除

- 1. "セット管理"をタップする
- 2. 削除したいセットを"削除"タップする※別のセットを取得することができる

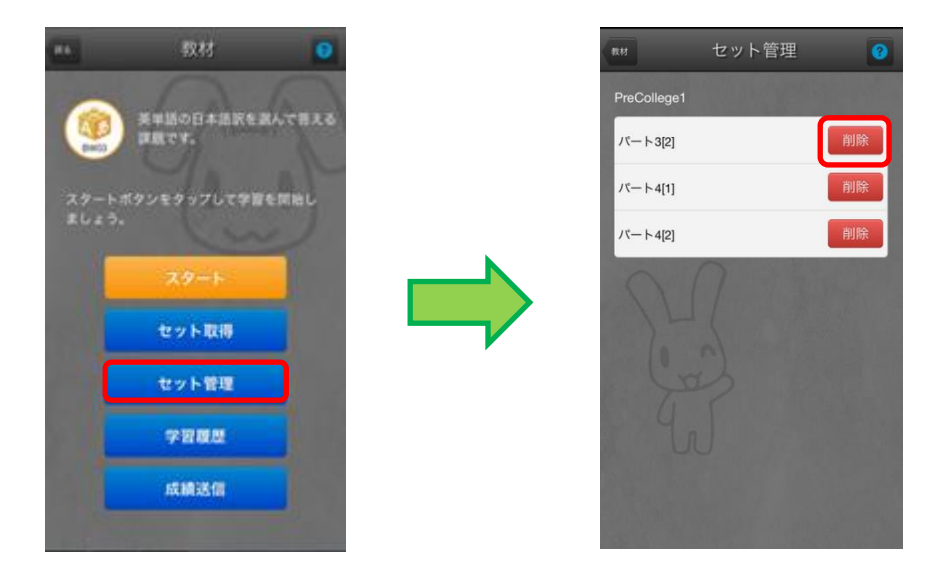

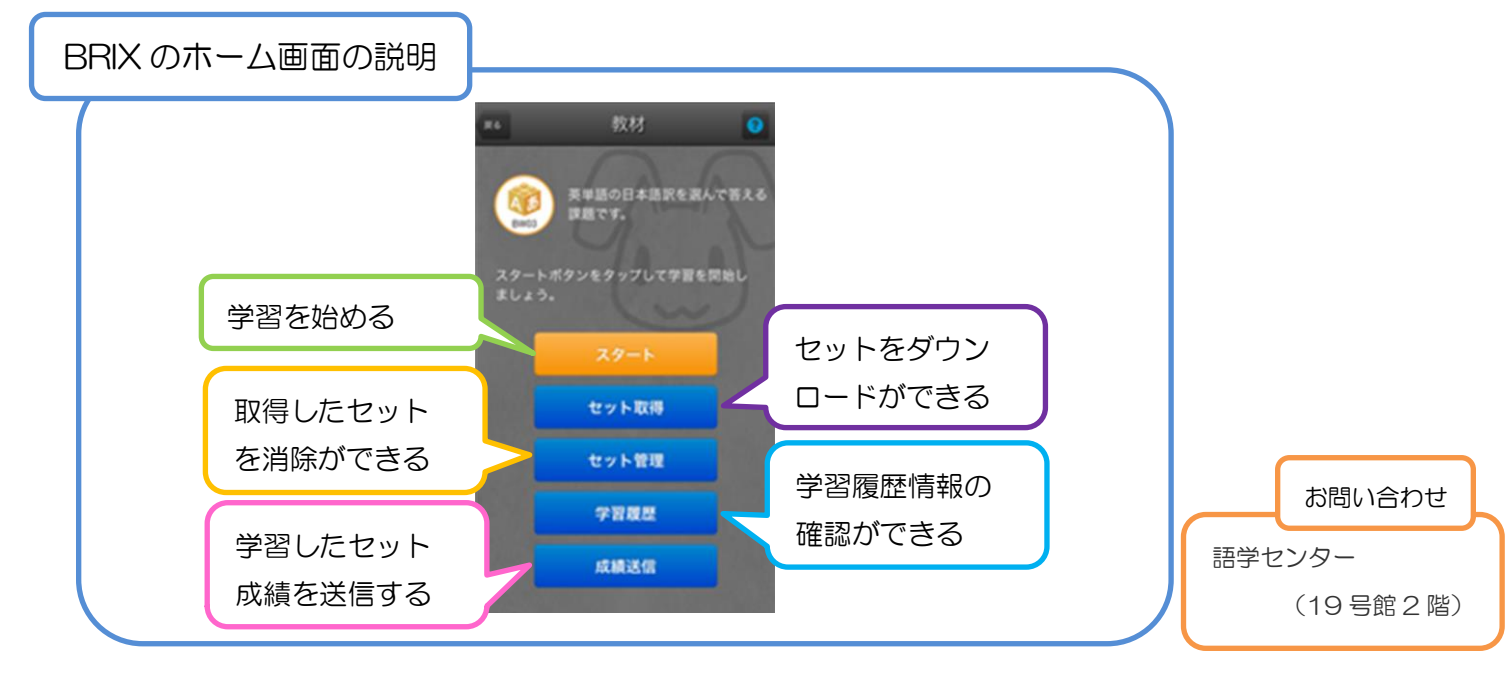